# SPECIFICHE TECNICHE PER CONSEGNA MATERIALI IS DAL 1° DICEMBRE 2014

# 1) FORMATO

- a) in via preferenziale: MXF (vd. Pdf "Capitolato tecnico")
- b) in alternativa, i codec al momento accettati da Programmazione Pubblicità Rai sono: - Mov SD non compresso YUV 8bit 4:2:2 upper field (suggerito)
  - Mov SD codec apple pro res Hi Quality RGB
  - Mov SD codec Animation (upper field)

## 2) Istruzioni per l'UPLOAD

- a) Usare solo il browser Explorer in ambiente Windows e Safari in ambiente Mac OSX.
- b) Connettersi al portale di servizio (<u>http://pubblicita.raitrade.it/</u>).
  In caso di prima utilizzazione, registrarsi previa utility sulla home page al termine del quale si è abilitati al login

Ai fini di un buon esito nell'upload, bisogna effettuare dei settaggi nel computer utilizzato, più specificatamente:

#### 1-Per tutti i seguenti step

Verificare di avere (ed eventualmente installare) *java versione 7.xx* (in presenza di installazione di altre versioni, procedere con la loro disinstallazione)

Sia in Windows che Mac osx: settare in "Configure Java" il valore di Security a Medium Per i sistemi Mac os Mavericks - oltre alla configurazione Java - occorrono ulteriori regolazioni nei s

Per i sistemi Mac os Mavericks - oltre alla configurazione lava - occorrono ulteriori regolazioni nei setting di safari.

#### 2-Solo per utenti Apple i seguenti step

Dalle preferenze di Safari bisogna abilitare l'uso delle finestre multiple (togliere il segno di spunta nella voce blocca finestre a comparsa)

Nella voce piu' in basso (settings plugin internet  $\rightarrow$  gestisci impostazione siti web), aprire la configurazione e dentro la voce java usare l'impostazione(vd. Allegato "preference java x safari.png").